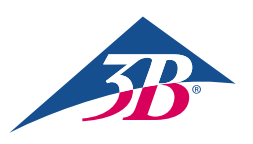

## Краткое руководство

## Спасибо за использование Atlas Junior - педиатрический ALS симулятор P76!

Соединение Atlas с Junior REALITY 360: простое руководство

## Сценарий 1: Имеющийся у вас Wi-Fi маршрутизатор называется iSimulate-5.0

- 1. Включение: Вначале включите ваш маршрутизатор iSimulate-5.0.
- 2. Wi-Fi соединение: Убедитесь в том, что как монитор iPad, так и контроллер iPad системы REALITi подключены к сети iSimulate-5.0.

Имя Wi-Fi сети: iSimulate-5.0 Пароль: iSimulate2012

|                                                  | Wi-Fi                                                                                | Wi-Fi                                        |  |  |  |  |  |  |  |
|--------------------------------------------------|--------------------------------------------------------------------------------------|----------------------------------------------|--|--|--|--|--|--|--|
| Settings                                         |                                                                                      |                                              |  |  |  |  |  |  |  |
| Q, Search                                        | ₫. Wi-Fi                                                                             |                                              |  |  |  |  |  |  |  |
| -                                                | ✓ išimulate-5.0                                                                      | • • ()                                       |  |  |  |  |  |  |  |
| D 3B Demo<br>Apple 10, iCloud, Media & Purchases | MY NETWORKS                                                                          |                                              |  |  |  |  |  |  |  |
| Apple Arcade 3 Monate kostenios                  | 3B-Corp                                                                              | <b>≜ ♥ ()</b>                                |  |  |  |  |  |  |  |
| 🔁 Airplane Mode                                  | 3B-Guest                                                                             | • ①                                          |  |  |  |  |  |  |  |
| 😨 Wi-Fi Simulate-S                               | 3B-Trainingcenter                                                                    | • * ()                                       |  |  |  |  |  |  |  |
| Bluetooth C                                      | n<br>Other Networks 2 <sup>14</sup>                                                  |                                              |  |  |  |  |  |  |  |
| Notifications                                    | 38-Inventur                                                                          | • • •                                        |  |  |  |  |  |  |  |
| Sounds                                           | Other                                                                                |                                              |  |  |  |  |  |  |  |
| C Focus                                          |                                                                                      |                                              |  |  |  |  |  |  |  |
| Screen Time                                      | Ask to Join Networks                                                                 | Notify >                                     |  |  |  |  |  |  |  |
|                                                  | Known networks will be joined automatically. If no known net-<br>available networks. | works are available, you will be notified of |  |  |  |  |  |  |  |
| General                                          | Auto, Inio Material                                                                  | Ark to Join 1                                |  |  |  |  |  |  |  |

3. Включите Atlas Junior: Найдите и нажмите кнопку включения на правой стороне манекена, после чего тренажер автоматически подсоединится к сети iSimulate-5.0.

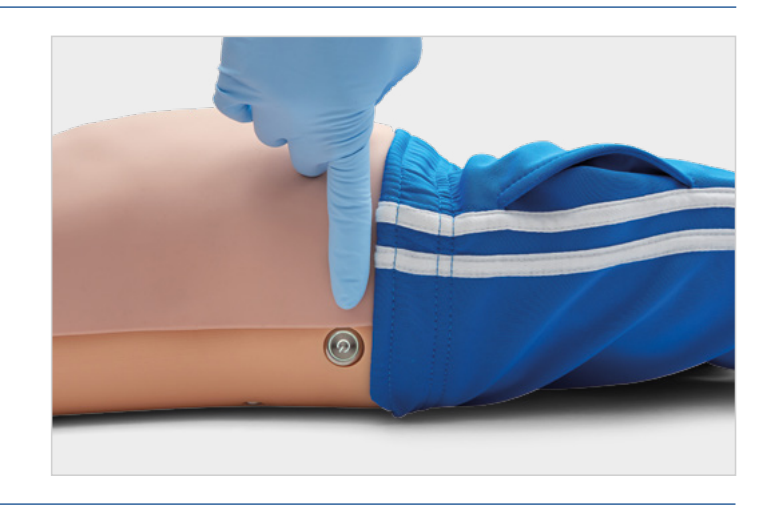

4. Настройки Bluetooth: Выключите Bluetooth на мониторе iPad, но включите его на контроллере iPad для сопряжения с Bluetooth тренажера Atlas Junior.

|                                                  | Bluetooth                                                      |  |                                                | Bluetooth                                                        |                                  |  |  |  |  |  |  |
|--------------------------------------------------|----------------------------------------------------------------|--|------------------------------------------------|------------------------------------------------------------------|----------------------------------|--|--|--|--|--|--|
| Settings                                         | Bluetooth                                                      |  | Settings                                       | Bluetooth                                                        |                                  |  |  |  |  |  |  |
| D 3B Demo<br>Apple ID, iCloud, Media & Purchases | AirOrop, AirPlay, Find My and Location Services use Bluetooth. |  | Q Search                                       | This iPad is discoverable as "CONTROLLER LES 1-RED" wint DEVICES | hile Bluetocth Settings is open. |  |  |  |  |  |  |
| Apple Arcade 3 Monate kostenios                  |                                                                |  | 3B Demo<br>Apole ID, ICloud, Media & Purchases | BT54C4250931AC-Audio                                             | Connected (1)                    |  |  |  |  |  |  |
| E Airplane Mode                                  |                                                                |  | Apple Arcade 3 Monate kostenios                | OTHER DEVICES                                                    |                                  |  |  |  |  |  |  |
| S Wi-Fi iSimulate-5.0                            |                                                                |  | E Airplane Mode                                |                                                                  |                                  |  |  |  |  |  |  |
| 8 Bluetooth Off                                  |                                                                |  | Wi-Fi iSimulate-5.0                            |                                                                  |                                  |  |  |  |  |  |  |
| Notifications                                    |                                                                |  |                                                |                                                                  |                                  |  |  |  |  |  |  |
| Sounds                                           |                                                                |  | Notifications                                  |                                                                  |                                  |  |  |  |  |  |  |
| Focus                                            |                                                                |  | Sounds                                         |                                                                  |                                  |  |  |  |  |  |  |

5. Запустите приложение REALITI: Откройте приложение REALITI на обоих устройствах iPad, выбрав «Инсценировка» (Staging) на мониторе и «Управление» (Control) на контроллере iPad.

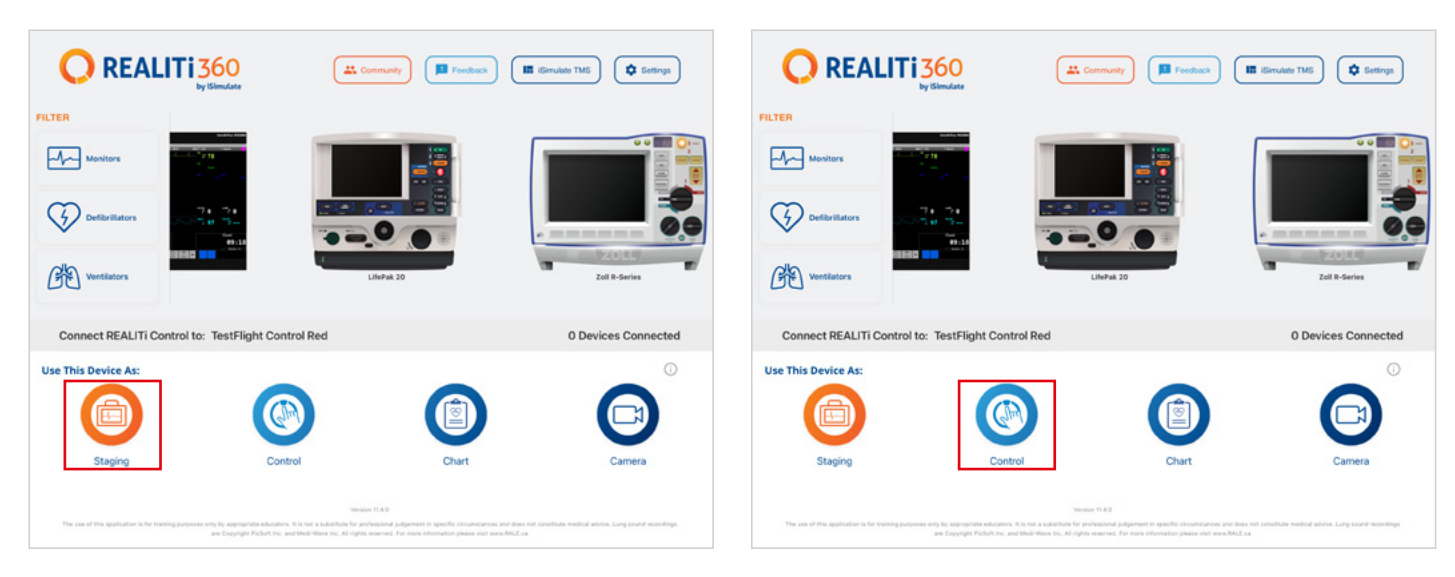

6. Произведите подсоединение устройств iPad: Используйте функцию «Коснитесь для подключения» (Tap to Connect) на контроллере iPad для подсоединения обоих устройств.

Если монитор iPad не появился в списке, убедитесь, что и контроллер iPad, и монитор iPad подключены к сети Wi-Fi маршрутизатора REALITi: iSimulate-5.0 (оба устройства iPad должны быть подключены к одной и той же сети Wi-Fi).

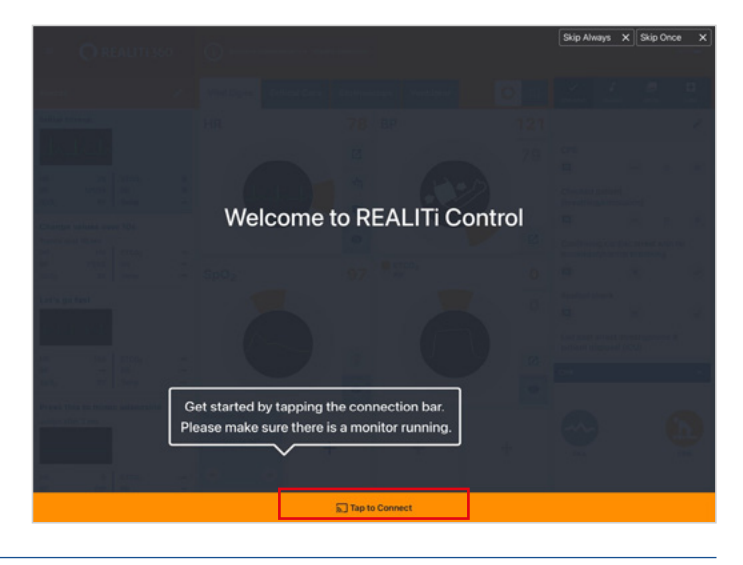

7. Выберите и запустите какой-либо сценарий: Вначале выберите на контроллере iPad опцию сценария или монитора.

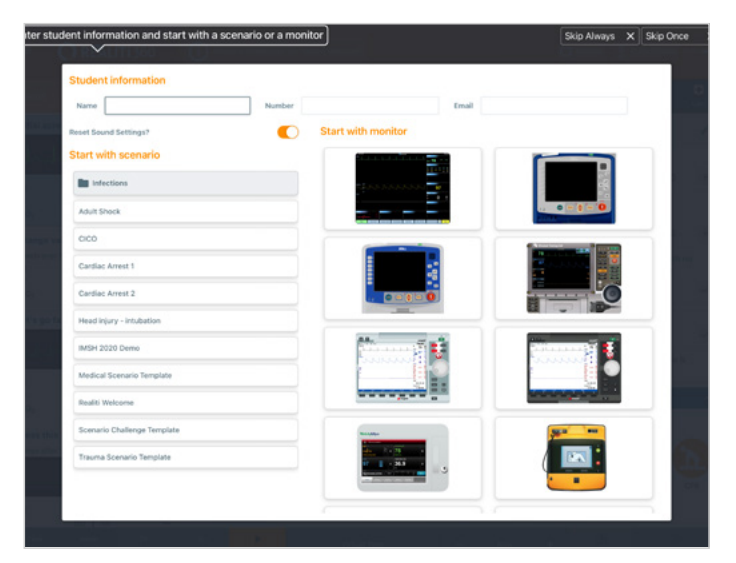

 Выберите сценарий или монитор и коснитесь кнопки «Пуск» (Start»). Запустите дефибриллятор из главного меню устройства iPad:

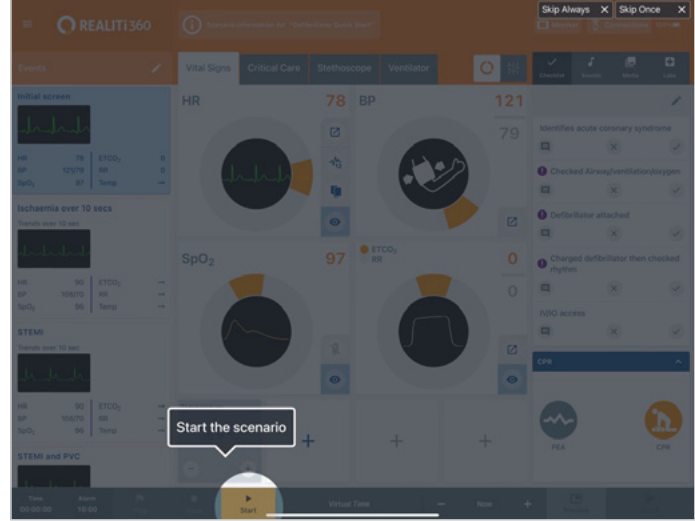

- На мониторе iPad должен появиться выбранный в ходе шага 7 сценарий или монитор. Запустите дефибриллятор.
- 10. Произведите поиск тренажера Atlas Junior: Проведите пальцем с правого края экрана монитора iPad налево для вывода на дисплей списка «Доступные устройства» (Available Devices).

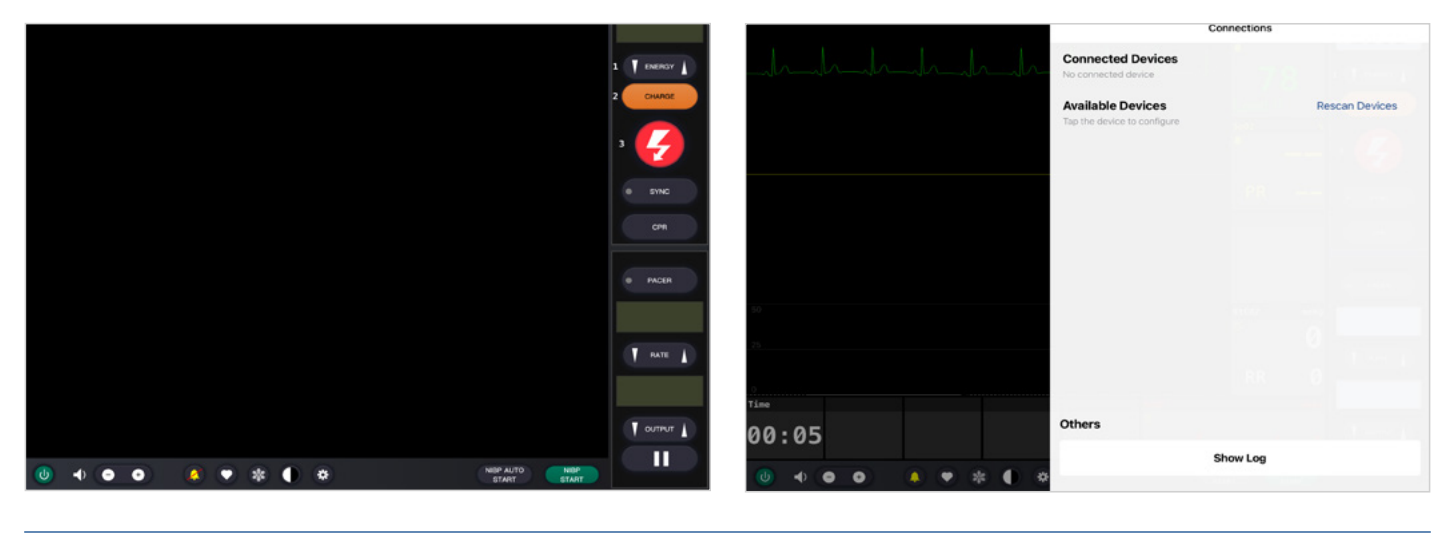

- 11. Коснитесь «Повторить поиск устройств» (Rescan Devices). В списке доступных устройств выберите Atlas Junior, коснувшись «Подсоединить устройство» (Connect Device). Калибровка подключенного тренажера Atlas Junior будет произведена автоматически. Не манекене произойдет симуляция пульсации сонной артерии.
- Connected Devices
  Connected Devices
  Connected Devices
  Connected Devices
  Connected Devices
  Connected Devices
  Connected Devices
  Connected Devices
  Connected Devices
  Connected Devices
  Connected Devices
  Connected Devices
  Connected Devices
  Connected Devices
  Connected Devices
  Connected Devices
  Connected Devices
  Connected Devices
  Connected Devices
  Connected Devices
  Connected Devices
  Connected Devices
  Connected Devices
  Connected Devices
  Connected Devices
  Connected Devices
  Connected Devices
  Connected Devices
  Connected Devices
  Connected Devices
  Connected Devices
  Connected Devices
  Connected Devices
  Connected Devices
  Connected Devices
  Connected Devices
  Connected Devices
  Connected Devices
  Connected Devices
  Connected Devices
  Connected Devices
  Connected Devices
  Connected Devices
  Connected Devices
  Connected Devices
  Connected Devices
  Connected Devices
  Connected Devices
  Connected Devices
  Connected Devices
  Connected Devices
  Connected Devices
  Connected Devices
  Connected Devices
  Connected Devices
  Connected Devices
  Connected Devices
  Connected Devices
  Connected Devices
  Connected Devices
  Connected Devices
  Connected Devices
  Connected Devices
  Connected Devices
  Connected Devices
  Connected Devices
  Connected Devices
  Connected Devices
  Connected Devices
  Connected Devices
  Connected Devices
  Connected Devices
  Connected Devices
  Connected Devices
  Connected Devices
  Connected Devices
  Connected Devices
  Connected Devices
  Connected Devices
  Connected Devices
  Connected Devices
  Connected Devices
  Connected Devices
  Connected Devices
  Connected Devices
  Connected Devices
  Connected Devices
  Connected Devices
  Connected Devices
  Connected Devices
  Connected Devices
  Connected Devices
  Connected Devices
  Connected Devices
  Connected Devices
  Connected Devices
  Connected Devices
  Connected Devices
  Connected Devices
  Connected Devices
  Connected Devices
  Connected Devices
  Connected Devices
  Connected Devices
  Connected Devices
  Connected Devices
  Connected Devices
  Connected Devices
  Connected Devices
  Connected Devices
  Connected Devices
  Connected Devices
  Connected Devices
  Connected De
- 12. Начните симуляцию: Выполните процедуру компрессии на манекене. На осциллограмме ЭКГ и гистограмме должна быть видна компрессия СЛР.

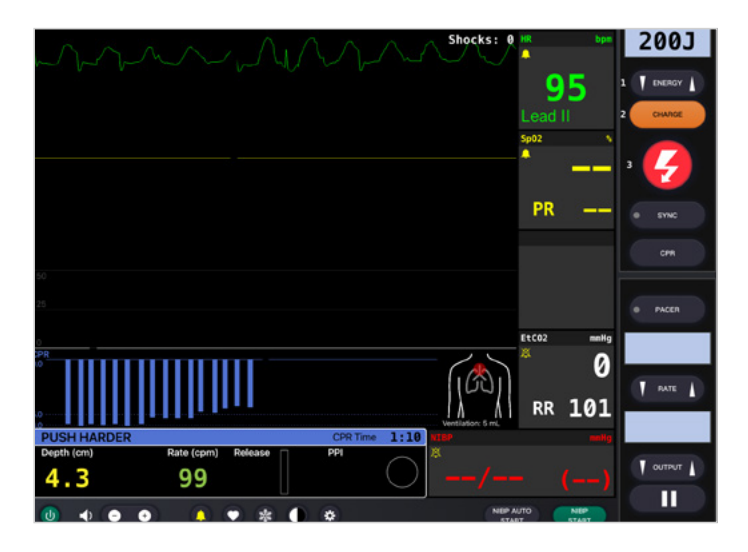

## Сценарий 2: Имеющийся у вас Wi-Fi маршрутизатор не называется iSimulate-5.0

1. Настройки Bluetooth: Включите Bluetooth на мониторе iPad и выполните подсоединение к тренажеру Atlas Junior.

| 2. | Запустите приложение REALITi: На мониторе iPad |
|----|------------------------------------------------|
|    | запустите приложение REALITi и выберите кнопку |
|    | «Инсценировка» (Staging):                      |

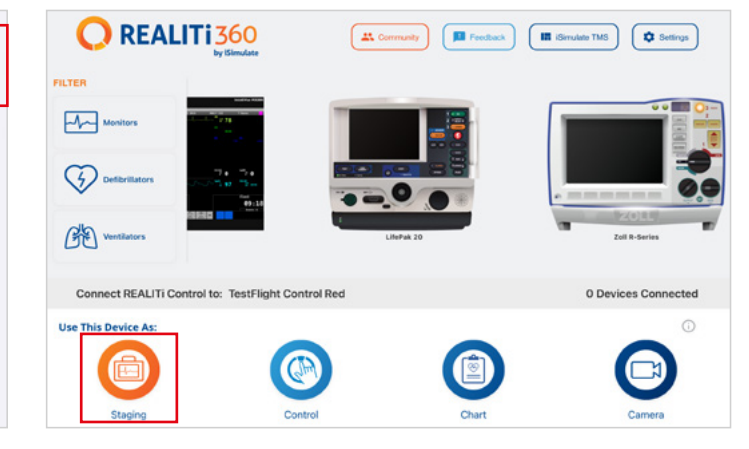

|                                    |                         | Bluetooth                              |                             |
|------------------------------------|-------------------------|----------------------------------------|-----------------------------|
| Settings                           | Bluetooth               |                                        |                             |
| Q, Search                          | This Pad is discov      | erable as "CONTROLLER LES 1-RED" while | Bluetooth Settings is open. |
| -                                  | MY DEVICES              |                                        |                             |
| B B Demo<br>Apole ID, iCloud, Medi | & Purchases BT54C425093 | IAC-Audio                              | Connected (                 |
| Apple Arcade 3 Monate kos          | enlos > OTHER DEVICES   | 24<br>24                               |                             |
| ≻ Airplane Mode                    |                         |                                        |                             |
| ᅙ Wi-Fi                            |                         |                                        |                             |
| 8 Bluetooth                        | On                      |                                        |                             |
| Notifications                      |                         |                                        |                             |
| Sounds                             |                         |                                        |                             |
| C Focus                            |                         |                                        |                             |
| Screen Time                        |                         |                                        |                             |

3. Произведите поиск тренажера Atlas Junior: проведите пальцем с правого края экрана монитора iPad налево для вывода на дисплей меню «Доступные устройства» (Available Devices). Нажмите «Повторить поиск устройств» (Rescan Devices) и выберите в списке функцию «Настройка Wi-Fi соединения тренажера Atlas Junior» (Atlas Junior Wi-Fi Config), коснувшись «Подсоединить устройство» (Connect Device).

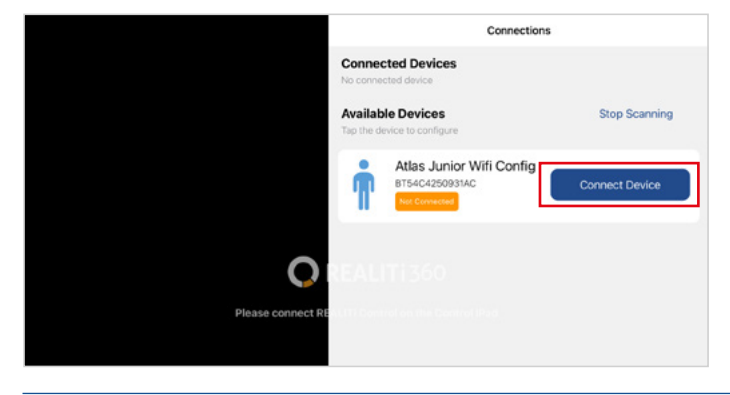

 Измените SSID (имя сети) Wi-Fi: На экран будут выведены настройки Wi-Fi соединения Atlas, что позволит вам задать нужное имя сети Wi-Fi, соответствующее вашему маршрутизатору. Убедитесь, что как SSID (имя сети) Wi-Fi, так и пароль соответствуют вашему маршрутизатору Wi-Fi.  После успешного подключения функции «Настройка Wi-Fi соединения тренажера Atlas Junior» (Atlas Junior Wi-Fi Config) войдите в меню «Настройки» (Settings).

|                   | Connections                                                        |               |  |  |  |  |  |  |  |
|-------------------|--------------------------------------------------------------------|---------------|--|--|--|--|--|--|--|
|                   | Connected Devices                                                  |               |  |  |  |  |  |  |  |
|                   | Atlas Junior Wifi Config<br>B154C4250933AC<br>Connected Disconnect | Settings      |  |  |  |  |  |  |  |
|                   | Available Devices<br>Tap the device to configure                   | Stop Scanning |  |  |  |  |  |  |  |
| 0                 |                                                                    |               |  |  |  |  |  |  |  |
| Please connect RE |                                                                    |               |  |  |  |  |  |  |  |

6. После ввода нужных имени сети SSID и пароля Wi-Fi соединения коснитесь «Сохранить настройки» (Save Setting) для применения выполненных изменений к настройке Wi-Fi соединения.

|                   | < Connections             | Atlas WiFi Settings |               |    |        |   |   |               |        | < Co   | nnection   | 2           | Atlas \ | ViFi Settir | ngs    |           |           |
|-------------------|---------------------------|---------------------|---------------|----|--------|---|---|---------------|--------|--------|------------|-------------|---------|-------------|--------|-----------|-----------|
|                   | WiFi SSID                 |                     |               |    |        |   |   |               |        | WiFis  | SSID       |             |         |             |        |           |           |
|                   | SSID                      |                     |               |    |        |   |   |               |        | you    | r desired  | Wi-Fi SSI   | D       |             |        |           |           |
|                   | WiFi Password             |                     |               |    |        |   |   |               |        | WiFi   | Password   |             |         |             |        |           |           |
|                   | Password                  |                     | 8             |    |        |   |   |               |        | you    | r desired  | Wi-Fi Pas   | sword   |             |        |           | ۲         |
|                   |                           |                     | Save Settings |    |        |   |   |               |        |        |            |             |         |             |        | Save Sett | tings     |
|                   |                           |                     |               |    |        |   |   |               |        | WiFi s | ettings si | uccessfully | changed |             |        |           |           |
| $\checkmark$      | KEALITI 500               |                     |               | 60 |        |   |   |               |        |        |            |             |         |             |        |           |           |
| Please connect RE | MUTTI Control on the Cont |                     |               | q  | 2<br>W | e | 8 | 4<br><b>r</b> | 5<br>t |        | s<br>y     | 7<br>U      | °<br>i  |             | 9<br>D | °<br>p    | $\otimes$ |
|                   |                           |                     |               |    |        |   |   |               |        |        |            |             |         |             |        |           |           |

- 7. Выйдите из приложения, дважды коснувшись кнопки «Главная» (Home), и проведите пальцем вверх по экрану с обзором приложения, чтобы закрыть его.
- 8. Выключите тренажер Atlas Junior.
- Подключите монитор iPad и контроллер iPad к сети Wi-Fi вашего маршрутизатора. Оба устройства iPad должны быть подключены к одной и той же сети Wi-Fi.
- 10. Выполните шаги с 3 по 12 из сценария 1.

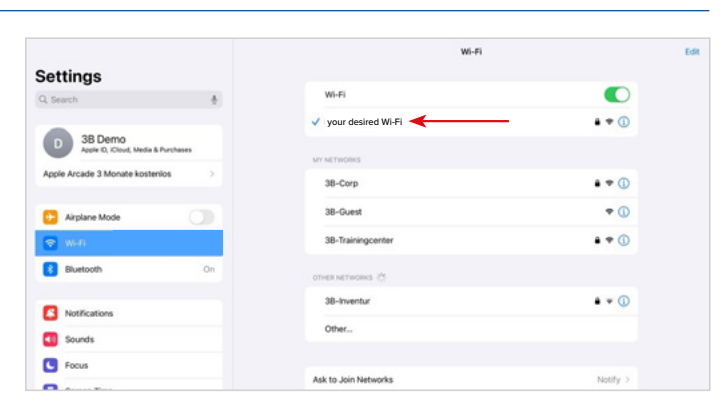

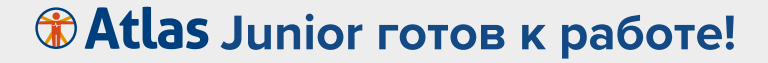

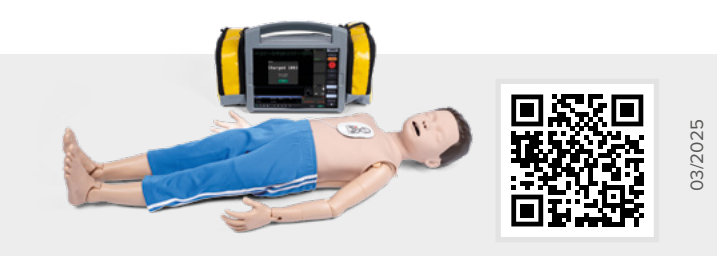

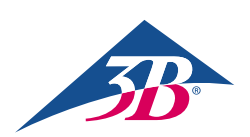

**3B Scientific GmbH** • Ludwig-Erhard-Straße 20 • 20459 Hamburg • Germany • **3bscientific.com Phone:** +49 40 73966-0 • **Fax:** +49 40 73966-100 • **E-mail:** info@3bscientific.com